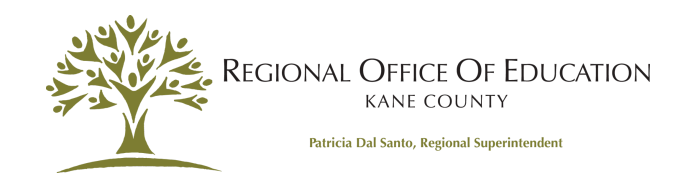

## Licensure Renewal Walkthrough

- Professional Educator License (PEL)
- Career and Technical Educator (ELS-CTE)
- Chief School Business Official (ELS-CSBO)

Your Illinois educator license **must be renewed and registered by August 31, 2024**. You may log into your ELIS (Educator Licensure Information System) account to renew your license beginning April 1, 2024.

To renew and register your PEL, ELS-CTE or ELS-CSBO, follow the steps below:

First, login to your **<u>ELIS</u>** account at isbe.net.

Next, ensure your PD/Employment status in the "**Profile**" box at the top right corner is accurate. To update your PD/Employment status, click on the pencil at the top of

your profile box

and select "Update Your PD/Employment Status"

| Timmy J. Coolteacher 808889 A                                                                                 |                                                                                                    |                                       |  |
|----------------------------------------------------------------------------------------------------|----------------------------------------------------------------------------------------------------|---------------------------------------|--|
| Primary Information<br>Full Name Terry J. Coolsector<br>IEIN 60605<br>SSN *********************************** | Contact Information<br>Address 123 Any St<br>City, State Zip Any Town, IL 68123<br>Email City/Com/State ant<br>Phone (#530 333-3333<br>Phane 2 | Profile<br>Fing 2<br>PD Status Active |  |

You can adjust your PD status by clicking the down arrow for each semester that needs to be changed. Select the appropriate status in the drop-down menu for each year/semester. Use the key at the bottom of the page to determine which status is appropriate for your employment.

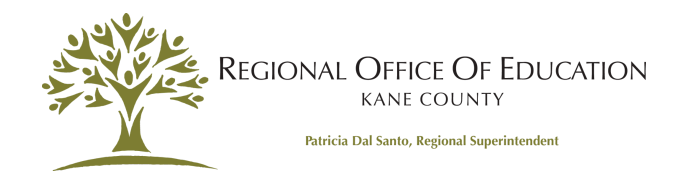

## Edit Educator Employment Profile License: Professional Educator License (Issued) V Fall Semester School Year Spring Semester 2015 - 2016 Active Active v 2016 - 2017 Active $\sim$ Exempt 2017 - 2018 Active ¥ Part Time IL State Teacher or Govt System Retiree Military 2018 - 2019 Active 2019 - 2020 Active Active ¥ 2020 - 2021 Active v Active Future Cycle

Click "Finish" when you are done updating your status.

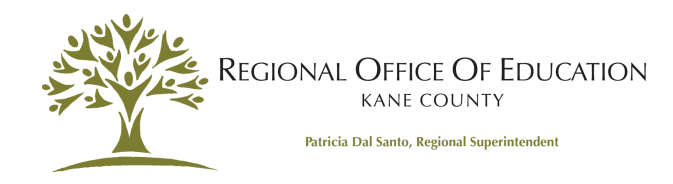

| a. Active                         | Employed in an IL public<br>professional developme                               | ic school for 50 percent or more of full-time equivalency in a<br>ant activities.                                                     | school year and must complete                                            |
|-----------------------------------|----------------------------------------------------------------------------------|----------------------------------------------------------------------------------------------------|--------------------------------------------------------------------------|
| b. Exempt                         | The following educators                                                          | s are Exempt and do not have to complete professional deve                                                                            | lopment.                                                                 |
|                                   | Educators NOT Employ                                                             | ed in an IL public, charter, or state-operated school                                                                                 |                                                                          |
|                                   | IL public, charter, or stat                                                      | te-operated school educators during leave of absence                                                                                  |                                                                          |
|                                   | IL public, charter, or stat                                                      | te-operated school paraprofessionals                                                                                                  |                                                                          |
|                                   | IL public, charter, or stat                                                      | te-operated school day-to-day substitutes                                                                                             |                                                                          |
| c. Part-Time                      | Employed in an IL public<br>school year are "exemption                           | ic, charter, or state-operated school for less than 50% percer<br>it" and do not have to complete professional development ac         | t of full-time equivalency in a<br>tivities.                             |
| d. Retired                        | Retired (or retiring at/ne<br>Teachers Retirement Sy<br>federal, out-of-state, o | ear the end of the current school year) from the IL Teachers F<br>ystem, or another IL State Government retirement system.            | Retirement System, the Chicago<br>oes not apply if retired from a        |
| e. Military                       | Educator is unavailable<br>hold during period of un<br>apply to military spouse  | for employment due to military service, including service in<br>availability due to military service. Copies of military orders<br>e. | any reserve capacity. License is on<br>required. This exemption does not |
| I certify under<br>and correct in | penalty of loss of my rig<br>every respect.                                      | ght to teach or work in the schools of Illinois that the an                                                                           | swers to the questions are true                                          |
| Continue -                        | click to save                                                                    |                                                                                                    |                                                                          |
| O Cancel - P                      | ease cancel the wizard                                                           |                                                                                                    |                                                                          |
|                                   |                                                                                  |                                                                                                    |                                                                          |
|                                   |                                                                                  |                                                                                                    | Finish 0                                                                 |

| Credentials              |
|--------------------------|
| Degrees                  |
| Fees                     |
| Tests                    |
| Communications           |
| Deficiency Letters       |
| Images                   |
| Assignments/Salary       |
| Professional Development |
| TCIS History             |
|                          |

4. Enter professional development (PD) by selecting
"Professional Development" from the tabs on the left. Then select the button that says "Click Here to Add
Professional Development Hours" (see image below)

Record as many activities as needed to meet the amount of professional development hours required in the box at the bottom of the screen.

Record each professional development activity or college course as a separate entry.

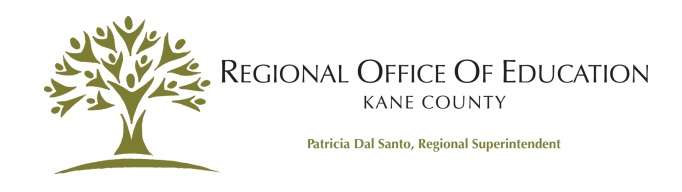

## After entering your PD, click on the "Home" tab at the top left corner of the screen.

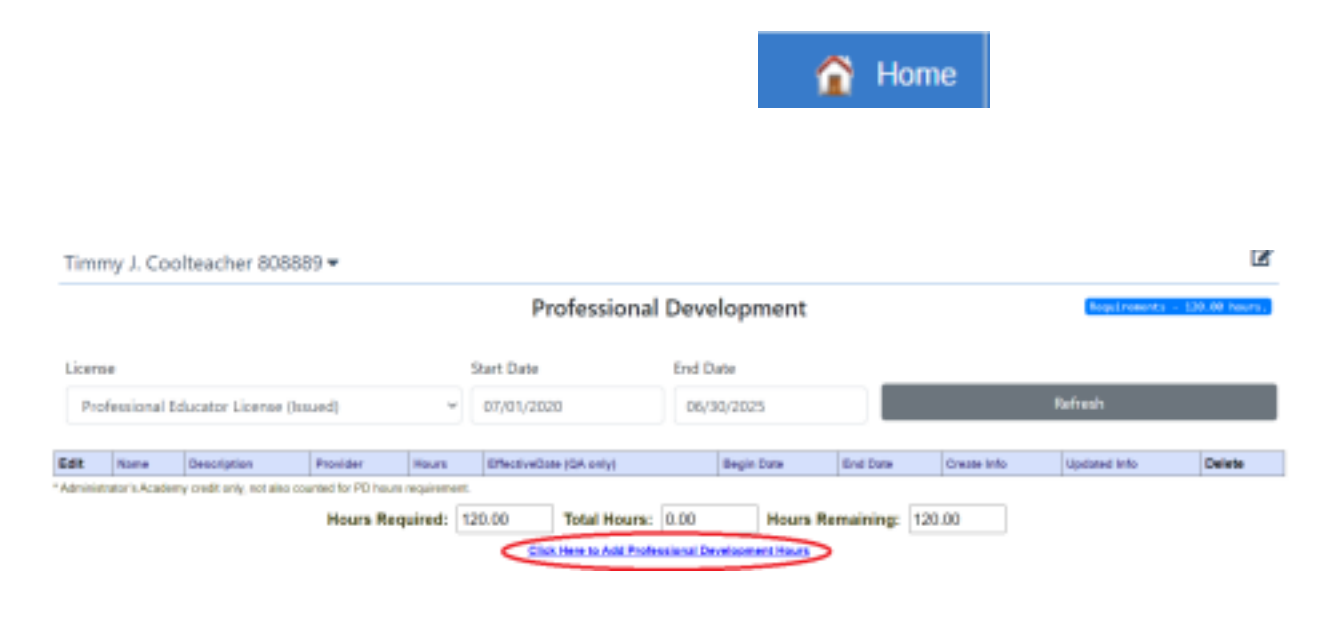

**PLEASE NOTE:** You will not be able to renew your license until you record the required amount of professional development (PD) and all required Administrator Academies (if applicable), have been documented.

Click on "Renewal" in the Action Center

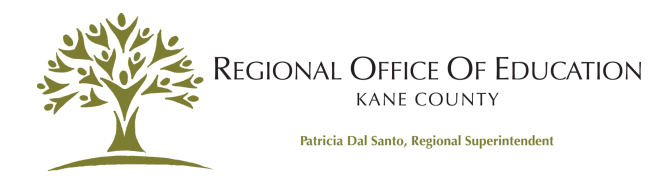

| ()<br>Hook 5               | itate Roard of Education<br>Gas 9 to loss<br>In The Systematic Processor<br>In The Systematic |                                                                                 | Educator Licensure Information System<br>Website, Terry Codesider - BTR 10000 Equilibrium |
|----------------------------|-----------------------------------------------------------------------------------------------|---------------------------------------------------------------------------------|-------------------------------------------------------------------------------------------|
| Home Page                  |                                                                                               |                                                                                 |                                                                                           |
| Capital                    |                                                                                               |                                                                                 |                                                                                           |
| Contraction of Contraction |                                                                                               | Check notes on the for this educator.                                           |                                                                                           |
| Compress                   |                                                                                               | Educator is not currently eligible for public school employment.                |                                                                                           |
| Tests                      | Attention: You he                                                                             | ild's license that is not yet rollid. Click "Registrations" in your action cert | er to wejster vour ficense.                                                               |
| Comparington               | Terrery I. Cooltractor 000000 m                                                               |                                                                                 | P*                                                                                        |
| Deficiency Lefters         | Timmy J. Coolleacher 808889 *                                                                 |                                                                                 | 5                                                                                         |
| Linear of Linear Street    |                                                                                               |                                                                                 |                                                                                           |
| Annormal Talan             |                                                                                               |                                                                                 |                                                                                           |
| Professional Development   |                                                                                               |                                                                                 |                                                                                           |
| TOIS History               |                                                                                               | New Documents on Pile<br>Notifications                                          | 0                                                                                         |
| 10.01.000.0                |                                                                                               | Deficiencies                                                                    | 0                                                                                         |
|                            |                                                                                               | Registrations                                                                   | 0                                                                                         |
|                            |                                                                                               | A Renewals                                                                      | 1                                                                                         |
|                            |                                                                                               | Reinsladerments                                                                 | 0                                                                                         |
|                            |                                                                                               |                                                                                 |                                                                                           |
|                            |                                                                                               | Apply for a Credential                                                          |                                                                                           |
|                            |                                                                                               | Register in an Additional Region                                                |                                                                                           |

The system will lead you through the renewal process which includes answering legal background questions.

| Encode State Board of Education  | Son                                         |                                                                                                    |                                                                                                    |  |  |
|----------------------------------|---------------------------------------------|----------------------------------------------------------------------------------------------------|----------------------------------------------------------------------------------------------------|--|--|
| 👩 Tome 🗮 My Credentiels 🖑 Toda u |                                             |                                                                                                    |                                                                                                    |  |  |
|                                  | PEL - Professional Educator License Renewal |                                                                                                    |                                                                                                    |  |  |
|                                  |                                             | Legal Q                                                                                                    | Autoform Choose Region Salenit Represent                                                                                                    |  |  |
|                                  | Plasse area                                 | er the follow                                                                                                    | sing regularity passions of the Criminal History Disclosure Datemark                                                                                                    |  |  |
|                                  | 0.96                                        | No                                                                                                    | Has your license or certificate deaching, administrative, school support, etc.) ever been formally denied, suppended, or revoked in Illinois or any<br>other statest                                                                                                    |  |  |
|                                  | 0.94                                        | n kin Have you may been associated of a fallowy in Blooks or any ather state, or any you subject to panding minimal charges for a fallowy in Blooks or any other state. Or now you subject to be appropried to decome due to appropried to charge or any other state. Or now, you may add to decome the tagent of a conviction or any other state. Or now, you may add to decome the state of the decome to any other state. The state of the decome to any other state of the decome tagent of the decome tagent of the decom |                                                                                                    |  |  |
|                                  |                                             | No                                                                                                    | No. Have you ever been convicted of any sex necotic, or drug offense in lilinois or any offen statucer are you subject to pending oriented therapes<br>for any sex, nectoriz, or drug offense selecter featory or inicidenteenory in finite or any offen stater. (You are not obligated to disclose sected<br>and expansion would be a cancellater are a send. If another you may and legal access or section.)                                                                                                    |  |  |
|                                  | 0.94                                        | NE                                                                                                    | How you taked to pathe an import tax return, gopay the interval, penalty, or tax shown on an introduction status, or copay any timal assessment<br>of interval, penalty, or tax an required by two and admonitored by the litroduc Department of Networke which was not subsequently resulted to<br>the Department's period control.                                                                                                    |  |  |
|                                  | 0.94                                        | has                                                                                                    | Have you ever these indicated as a proportion of child abuse in region that a state approximation for child sedant?<br>(John You must mean "You" in this quantize score if the sport and semical from the Davis Caninal register due to explorition of the order to<br>particid due you may ormany "how "to the quantize of the foring were reveared on explorit).                                                                                                    |  |  |
|                                  | 0.00                                        | No.                                                                                                    | Are you currently more than 10 days detenguent in complying with a child support order?<br>In Jonn with more than 20 days detenguent in complying with a child support order () perjusy that this information is true and<br>served. Automation (into gluo data) with a under may result in aduption within and the molecular data statement with regard to this quantion<br>may subject me to discipling action can another and another may result in aduption within a within a server<br>Top, i and commit, may then the days defining action of a server () and a spectra with a server<br>and a server () according to days defining action of a server () and a spectra with a server (). |  |  |
|                                  |                                             | 0.10                                                                                                    | I cardify, under penalty of fees of my right to teach or work in the achieves of tillness, the answers to these-questions are true and correct.<br>In many request.                                                                                                    |  |  |
|                                  |                                             |                                                                                                    | Next                                                                                                    |  |  |

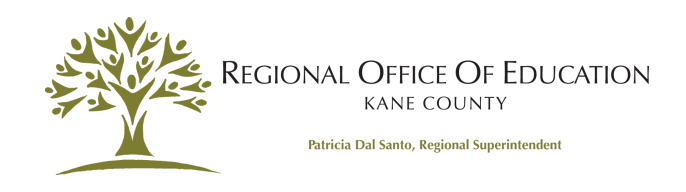

## Next, select the appropriate region. Kane County ROE is ROE-31

| Encon State Board of Educat<br>Inc. Index Consideration<br>Constitution (State Section And States | ion                                                                                                    |                                                                |          |                                                                                                    |
|---------------------------------------------------------------------------------------------------|----------------------------------------------------------------------------------------------------|----------------------------------------------------------------|----------|----------------------------------------------------------------------------------------------------|
| n maar 🧶 iin Gradeniaa 🖉 miniy o                                                                  | PEL - Professional Educator License Renewal                                                                                                    |                                                                |          |                                                                                                    |
|                                                                                                   | Region<br>Please orlect the primary region in which you woul<br>forme and click the "Next" button. You will have a<br>additional regions at no charge in the "Credentials                           | ld like to register your<br>n opportunity to add<br>" section. | Prentous | Here Region<br>In you not in united, we wanted, or human Louinty, choose<br>Region 30<br>If you work in Johnson or Manan Dourity, shown Region 21                                                                                                    |
|                                                                                                   | 01 - Adams Transvir Cass Morgan (Paul San)<br>03 - Banti Christian (Hingham Payette Niontgen)<br>04 - BOMIL WINNER BND 1028<br>05 - Biglon IIS North Cash ISC 1                                     | ~ Î                                                            | 22       | Charasa Plagteri (3)<br>Charasa Plagteri (3)<br>Ifi you work in Hamilteri County, charasa (Begteri 10)<br>Ifi you work in Hamilteri County, shasara (Begteri 20)<br>Charasa Raatari (3)                                                                       |
|                                                                                                   | 04 - Regisen BM West Canit BIC 2<br>07 - Regisen BT South Coalt BIC 4<br>08 - CHARBOLLUS DAVEED/YTEPHENEON RDE<br>09 - CHARBOLLUS DAVEED/YTEPHENEON RDE<br>11 - CLAYCLAYCHBIN/EDLAD/EDGR/MLTR/ETHEB |                                                                | 10       | If you work in Logan County, choose Region 10<br>if you work in Salaran County, choose Region 31<br>if you work in Salaran County, choose Region 33<br>if you work in Vasiliant County, choose Region 33<br>if you work in Vasiliant County, choose Region 39 |
|                                                                                                   | 12 - CLARO CARONES, 1970, CARONES, MALLAND<br>13 - CINtero (Marcies, Washington<br>15 - CITE OF CHICAGO<br>16 - OE KALS ROE                                                                         |                                                                | 48<br>55 | Chaose Playar 61<br>Chaose Playar 47                                                                                                    |
|                                                                                                   | Previous                                                                                                    |                                                                |          | Next                                                                                                    |

After clicking "**Next**", you will be prompted to enter your card information to pay the applicable registration and handling fee. **Registration** fees are \$10 per year (\$50 per five-year cycle).

Answer the next set of questions required for the **Professional Development Disclosure Statement**.

Once finished, please click "Submit Payment" at the bottom of the screen.

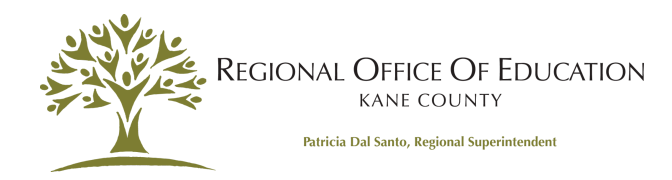

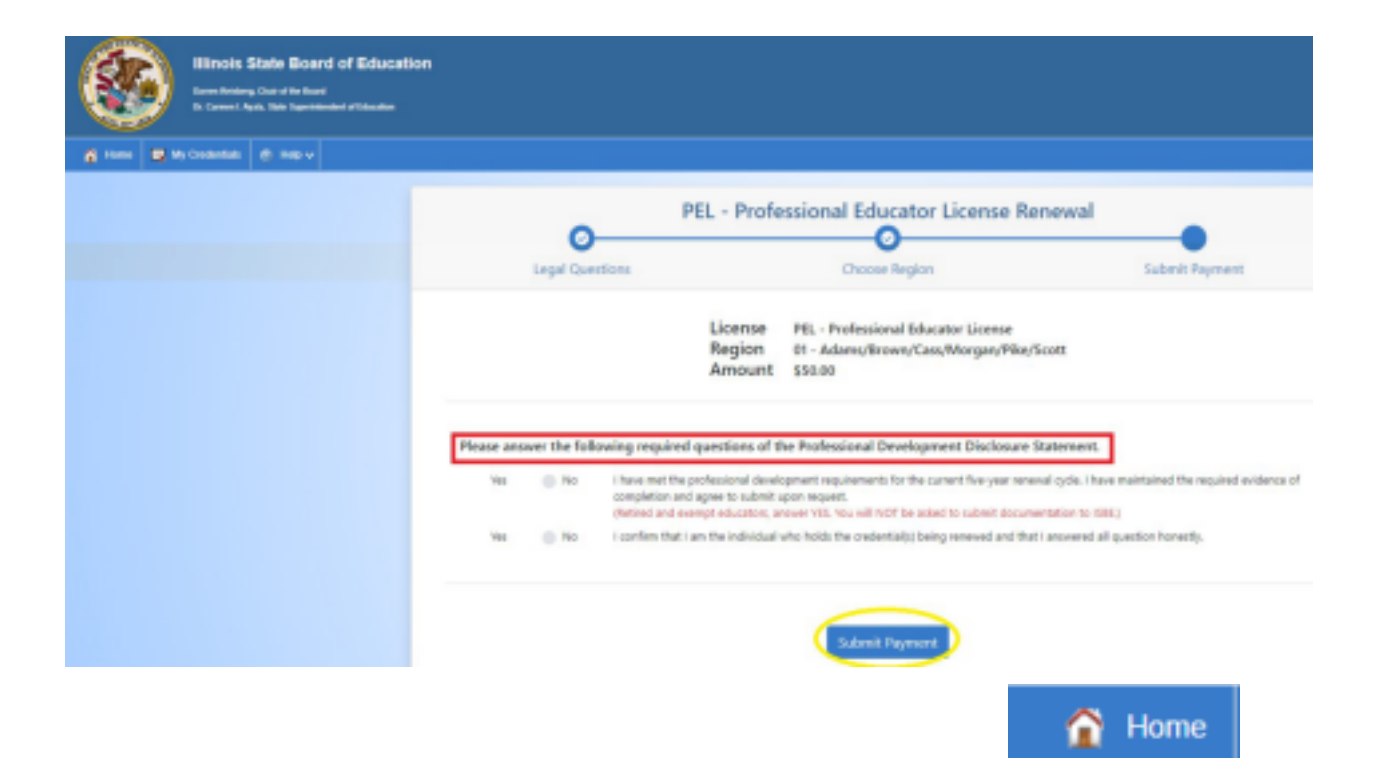

**Congratulations!** You have successfully completed your renewal! Please click on the "Home" button to take you back to your ELIS Home Page where you will be able to view and print your credentials.

If you encounter a problem or have additional questions about your renewal or registration, please contact our Licensure Specialists at **licensure@kaneroe.org** or by calling 630-232-5955.